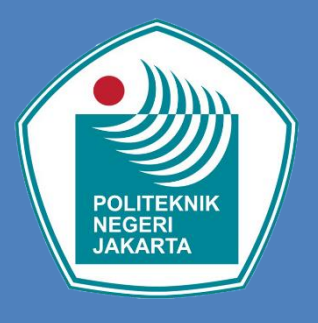

# PETUNJUK PENDAFTARAN PENERIMAAN MAHASISWA BARU

Dibuat Tahun 2023

# PETUNJUK PENDAFTARAN MAHASISWA BARU (PMB)

- 1. Buka website : <u>https://daftar-penerimaan.pnj.ac.id</u>
- 2. Klik menu "Pendaftaran" kemudian Isi Form Pendaftaran

| $\leftarrow \   \rightarrow \   G$ | ○ A == https://daftar-penerimaan.pnj.ac.id/#/                  | ☆ ♡ 約 =                                                                                                    |
|------------------------------------|----------------------------------------------------------------|----------------------------------------------------------------------------------------------------|
|                                    | 🕈 Beranda                                                      | \$¥                                                                                                    |
|                                    |                                                                | Form Pendaftaran Mahasiswa Baru Politeknik Negeri Jakarta<br>Belum memiliki Akun ? Silahkan lakukan Pendaftaran terlebih dahulu<br>Username |
|                                    |                                                                | Masukkan Username                                                                                                    |
|                                    |                                                                | Password                                                                                                    |
|                                    |                                                                | Masukkan Password *                                                                                                    |
|                                    |                                                                | LOGIN                                                                                                    |
|                                    |                                                                | LUPA PASSWORD                                                                                                    |
| 02                                 | Kontak :<br>1-7270036 ext 217 (Humas) - 021-7270044 (Akademik) | PENDAFTARAN                                                                                                    |
|                                    |                                                                | PETUNJUK PENDAFTARAN                                                                                                    |

- 3. Pilih Jalur Penerimaan
  - Isikan biodata sesuai dengan permintaan form
  - Kemudian klik tombol "simpan"

| • tendsfaran       •         • nedsfaran       •         • nedsfaran       •         • Nama Lengkop       •         • Nama Lengkop       • </th <th><math>\leftarrow \rightarrow G</math></th> <th>○ 🛆 ब्र≊ https://daftar-penerimaa</th> <th>n.<b>pnj.ac.id</b>/#/pendaftaran</th> <th>☆</th> <th><math>\bigtriangledown</math></th> <th>பி</th>                                                                                                    | $\leftarrow \rightarrow G$ | ○ 🛆 ब्र≊ https://daftar-penerimaa | n. <b>pnj.ac.id</b> /#/pendaftaran                                                                                                    | ☆ | $\bigtriangledown$ | பி |
|----------------------------------------------------------------------------------------------------|----------------------------|-----------------------------------|----------------------------------------------------------------------------------------------------|---|--------------------|----|
| Image: Image: Image | •                          | Beranda                           |                                                                                                    |   | %                  |    |
| Jalar Penerimaan    Nama Lengkap Imat Lengkap   Jamat Jamat Rumah   Jamat Rumah    Jaratan Azal    Kelompoh Stadi    Kelompoh Stadi    Imat Kelamin    Mana Kolaphone    Imat Kelamin    Mana Kolaphone    Imat Kelamin    Mana Kola Lahir    Nama Kola Lahir    Nama Kola Konzenin </th <th></th> <th>Pendaftaran</th> <th>€4</th> <th></th> <th></th> <th></th>                                                                                                    |                            | Pendaftaran                       | €4                                                                                                    |   |                    |    |
| Nama Lengkap Nama Lengkap   Nama Lengkap Image Russia   Alamat Alamat Russia   Sikya Pendefaran Image Russia   Jurusan Acal Image Russia   Jesis Kolamia Image Russia   Nemor Handphone Image Russia   Ensil Image Russia   Mana Kota Lahir Image Russia   Tanggal Lahir Image Russia   Mana Kota Lahir Image Russia   Image Russia Image Russia   Image Russia Image Russia   Tanggal Lahir Image Russia   Mata Kata Russia Image Russia   Mata Kata Russia Image Russia   Mana Kata Lahir Image Russia   Tanggal Lahir Image Russia   Mata Kata Russia Image Russia   Mata Kata Russia Image Russia   Mata Kata Russia Image Russia   Tanggal Lahir Image Russia   Mata Kata Russia Image Russia   Mata Kata Russia Image Russia   Mata Kata Russia Image Russia   Mata Kata Russia Image Russia   Mata Kata Russia Image Russia   Mata Kata Russia Image Russia   Mata Kata Russia Image Russia   Mata Kata Russia Image Russia   Mata Kata Russia Image Russia   Mata Kata Russia Image Russia   Mata Kata Russia Image Russia   Mata Kata Russia Image Russia   Mata Kata Russia Image Russia   Mata Kata Russia Ima                                                                                                    |                            | Jalur Penerimaan                  | ~ ` `                                                                                                    |   |                    |    |
| Nama Lengkap A   Nama Lengkap A   Nama Lengkap A   Nama Lengkap A   Nama Lengkap A   Nama Lengkap A   Alamat A   Alamat A   Biaya Pendafaran I   Jarusan Atal I   Jarusan Atal I   Jonis Kelamin I   Nomor Handphone I   Nomor Handphone I   Rama Kota Lahir I   Nama Kota Lahir I   Tanggal Lahir I   Indit Ketamina I   Inggal Lahir Inggal Lahir Ander Betalter A   NSSM dan Asal Sketon I   Tahun jazah Tahun jazah                                                                                                    |                            | Newslensker                       |                                                                                                    |   |                    |    |
| Alamat       Alamat, Rumah         Biaya Pendafaran          Jorssan Asal          Jorssan Asal          Jorssan Asal          Jorssan Asal          Jorssan Asal          Jorssan Asal          Jorssan Asal          Jorssan Asal          Jorssan Kalamin          Jorssan Kalamin          Jorssan Kalamin          Jorssan Kalamin          Jorssan Kalamin          Jorssan Kalamin          Jorssan Kalamin          Jorssan Kalamin          Ramat       Rumat Rutatalan         Nomer Handphone          Ramat       Numer Handphone         Ramat       Imati Lakademik@email.com         Ramat       Rumat Rota Lahir          Tanggal Lahir       Imati Kota Lahir          Tanggal Lahir       Imati Kota Lahir          Paral Lahir Straude majas (strath Rotalam)       Imati Sciolan          Tanggal Lahir       Paral Lahir Sciolan           Paral Lahir Straude Attes Katelana Rutac                                                                                                    |                            | Nama Lengkap                      | Nama Lengkap 🔺                                                                                                    |   |                    |    |
| Biaya Pendaftaran   Jurusan Asal   Kelompok Studi   Monor Handphone   Tomai   Email   Email   Mana Kota Lahir   Nama Kota Lahir   Nama Kota Lahir   Nama Kota Lahir   Tangal Lahir   Mana Kota Labir   Degal Labar   Mark Kota Labar   Mark Kota Labar   Mana Kota Labir   Degal Labar   Mark Kota Labar   Mark Kota Labar                                                                                                    |                            | Alamat                            | Alamat Rumah                                                                                                    |   |                    |    |
| Biaya Pendaftaran   Jurusan Asal   Jurusan Asal   Ketompok Studi   Jenis Kelamin   Nomor Handphone   Email   Email   Email   Email   Email   Email   Email   Randecrink@temail.com   Nama Kota Lahir   Nama Kota Lahir   Tanggal Lahir   hybb/ttt   O   Jarusa Togal Lahir   Nama Kota Lahir   Nama Kota Lahir   Tanggal Lahir   hybb/ttt   O   Jordan Asal Seebal   NBYN dan Asal Seebal   National   NBYN dan Asal Seebal   Tahun Ijazah                                                                                                    |                            |                                   |                                                                                                    |   |                    |    |
| Jurusan Asal   Jurusan Asal   Kelompok Studi   Jenis Kelamin   Jenis Kelamin   Nomor Handphone   Email   Email   Email   Email   Email   Email   Email   Indextota Lahir   Nama Kota Lahir   Nama Kota Lahir   Tanggal Lahir   Import Hondphone   Tanggal Lahir   Import Hondphone   Tanggal Lahir   Import Hondphone   Tanggal Lahir   Import Hondphone   Tanggal Lahir   Import Hondphone   Import Hondphone   I                                                                                                    |                            | Biava Pendaftaran                 |                                                                                                    |   |                    |    |
| Jurusan Akal                                                                                                    |                            |                                   | × )                                                                                                    |   |                    |    |
| Kelompok Studi    Jenis Kelamin    Jenis Kelamin    Nomor Handphone    Email Email:akadenik@email.com   Email Email:akadenik@email.com   Nama Kota Lahir    Nama Kota Lahir    Nama Kota Lahir    Nama Kota Lahir    Tanggal Lahir    h/b/bttt    Tanggal Lahir    Vargat Lahir Sessat dengan ljasah Terabik; KTP dan Akte Kelatitan   Tanggal Lahir    h/b/bttt    Tanggal Lahir    Mata Sessat dengan ljasah Terabik; KTP dan Akte Kelatitan   Tanggal Lahir    h/b/bttt    Tanggal Lahir    Mata Sessat dengan ljasah Terabik; KTP dan Akte Kelatitan   Tanggal Lahir    h/b/bttt    Tanggal Lahir    h/b/bttt    Tanggal Lahir    Mata Sessat dengan ljasah Terabik; KTP dan Akte Kelatitan   Tanggal Lahir    h/b/bttt    Tanggal Lahir    h/b/bttt    Tanggal Lahir    Nama Sessat dengan ljasah Terabik; KTP dan Akte Kelatitan   Tanggal Lahir    h/b/bttt    Tanggal Lahir    Nama Sessat dengan ljasah Terabik; KTP dan Akte Kelatitan   Tanggal Lahir    Nama Sessat dengan ljasah Terabik; KTP dan Akte Kelatitan   Tanggal Lahir <th></th> <th>Jurusan Asal</th> <th>×</th> <th></th> <th></th> <th></th>                                                                                                    |                            | Jurusan Asal                      | ×                                                                                                    |   |                    |    |
| Jenis Kelamin   Nomor Handphone   Nomor Handphone   Email   Email   Email   Email   Email   Imail Kota Lahir   Nama Kota Lahir   Nama Sekolah   NPSN dan Asal Sekolah   NPSN dan Asal Sekolah Nasional)   NPSN don Sekolah Nasional)   Nema Sekolah   Nama Sekolah   Nama Sekolah                                                                                                    |                            | Kelompok Studi                    | ~ ~                                                                                                    |   |                    |    |
| Nomor Handphone Nomor Handphone   Email Email: akademik@email.com   Email Email: akademik@email.com   Nama Kota Lahir Nama Kota Lahir   Nama Kota Lahir Nama Kota Lahir   Nama Kota Lahir Nama Kota Lahir   Tanggal Lahir h/bb/tttt   Tanggal Lahir h/bb/tttt   Tanggal Lahir Sekolah   Perguruan Tinggi   NPSN dan Asal Sekolah   NivN (Nomor Pokok Sekolah Nasional)   Nama Sekolah   Tahun jiazah   Tahun jiazah                                                                                                    |                            | Jenis Kelamin                     |                                                                                                    |   |                    |    |
| Email Email.con   Nama Kota Lahir Nama Kota Lahir   Nama Kota Lahir Nama Kota Lahir   Nama Kota Lahir Nama Kota Lahir   Nama Kota Lahir Nama Kota Lahir   Nama Kota Lahir Nama Kota Lahir   Nama Kota Lahir Nama Kota Lahir   Nama Kota Lahir Nama Kota Lahir   Nama Kota Lahir Independingan (jazah Terakhir, KTP dan Akte Kelahiran   Tanggal Lahir Indepandi (jazah Terakhir, KTP dan Akte Kelahiran   Asal Sekolah   Perguruan Tinggi   NPSN dan Asal Sekolah Nerson Pokok Sekolah Nasional)   NPSN (Nomor Pokok Sekolah Nasional) Nama Sekolah   Tahun Jjazah Tahun Ijazah : 2020                                                                                                    |                            | Nomor Handphone                   | Nomor Handohone                                                                                                    |   |                    |    |
| Image Image   Image Image   Nama Kota Lahir Nama Kota Lahir   Nama Kota Lahir Nama Kota Lahir   Nama Kota Lahir Image   Nama Kota Lahir Image   Image Image   Image </th <th></th> <th>Fmail</th> <th></th> <th></th> <th></th> <th></th>                                                                                                    |                            | Fmail                             |                                                                                                    |   |                    |    |
| Nama Kota Lahir <ul> <li>Nama Kota Lahir</li> <li>Nama Kota Lahir</li> <li>Nama Kota Lahir</li> <li>Nama Kota Lahir</li> <li>Nama Kota Lahir</li> <li>Ih/bb/ttt</li> <li>Ih/bb/ttt</li> <li>Inogal Lahir</li> <li>Ih/bb/ttt</li> <li>Inogal Lahir Sexual dengan (jazah Terakhir, KTP dan Akte Kelahiran</li> </ul> Asal   Sekolah   Perguruan Tinggi   NPSN dan Asal Sekolah   NPSN (Nomor Pokok Sekolah Nasional)   NPSN (Nomor Pokok Sekolah Nasional)   Nama Sekolah   Tahun Ijazah                                                                                                    |                            |                                   | Email : akademik@email.com                                                                                                    |   |                    |    |
| Tanggal Lahir       hh/bb/ttt <ul> <li>• Sekolah</li> <li>• Perguruan Tinggi</li> </ul> NPSN dan Asal Sekolah       NPSN (Nomor Pokok Sekolah Nasional) • Nama Sekolah         Tahun Ijazah       Tahun Ijazah : 2020 • 1                                                                                                    |                            | Nama Kota Lahir                   | Nama Kota Lahir 9                                                                                                    |   |                    |    |
| Iningan Laim     In/ Jb / ttt       Iningan Laim     Iningan Laim       Iningan Laim     Iningan Laim       Tanggal Laim     Sekolah       Image Department     Perguruan Tinggi       NPSN dan Asal Sekolah     NPSN (Nomor Pokok Sekolah Nasional)       NPSN (Nomor Pokok Sekolah Nasional)     Nama Sekolah       Tahun ijazah     Tahun ijazah : 2020                                                                                                    |                            | Tanggal Labir                     | Nama Kota Lahir Sesuai dengan Ijazah Terakhir, KTP dan Akte Kelahiran                                                                   |   |                    |    |
| Asal       Sekolah         Perguruan Tinggi         NPSN dan Asal Sekolah         NPSN (Nomor Pokok Sekolah Nasional)         NPSN (Nomor Pokok Sekolah Nasional)         NPSN (Nomor Pokok Sekolah Nasional)         Tahun Ijazah                                                                                                    |                            | iniggi zim                        | hh / bb / tttt  Tanggal Lahir Sesuai dengan Ijazah Terakhir, KTP dan Akte Kelahiran                                                     |   |                    |    |
| Perguruan Tinggi         NPSN dan Asal Sekolah         NPSN (Nomor Pokok Sekolah Nasional)         NPSN (Nomor Pokok Sekolah Nasional)         NPSN (Nomor Pokok Sekolah Nasional)         Tahun Ijazah                                                                                                    |                            | Asal                              | O Sekolah                                                                                                    |   |                    |    |
| NPSN dan Asal Sekolah     NPSN (Nomor Pokok Sekolah Nasional)     Nama Sekolah       NPSN (Nomor Pokok Sekolah Nasional)     Nama Sekolah       Tahun Ijazah     Tahun Ijazah : 2020                                                                                                    |                            |                                   | O Perguruan Tinggi                                                                                                    |   |                    |    |
| Tahun ijazah     Tahun ijazah : 2020                                                                                                    |                            | NPSN dan Asal Sekolah             | NPSN (Nomor Pokok Sekolah Nasional)  Nama Sekolah                                                                                       |   |                    |    |
|                                                                                                    |                            | Tahun Ijazah                      | Terrar (second reacons)     Terrar (second reacons)     Terrar (second reacons)     Terrar (second reacons)     Terrar (second reacons) |   |                    |    |
|                                                                                                    |                            |                                   |                                                                                                    |   |                    |    |
| B Simpan O Reset                                                                                                    |                            |                                   | B Simpan O Reset                                                                                                    |   |                    |    |

4. Setelah Pendaftaran berhasil, Pendaftar wajib mencetak halaman dan mencatat **Kode Transaksi** untuk pembayaran pendaftaran

| Pendaftaran Berhasil (Data Rabasia)                                                                                                    |                                                                                                    |  |  |  |
|----------------------------------------------------------------------------------------------------|----------------------------------------------------------------------------------------------------|--|--|--|
|                                                                                                    |                                                                                                    |  |  |  |
|                                                                                                    | BUKTI PENDAFTARAN                                                                                                    |  |  |  |
| Anda Sudah Melakukan Pendaftaran, Silahkan and<br>ke aplikasi ini :                                                                                                    | da membayar biaya pendaftaran dengan <b>Kode Transaksi</b> dibawah ini, dan gunakan <b>Username</b> tersebut untuk login                                                                         |  |  |  |
| Nama                                                                                                    | : RISKY AKBAR                                                                                                    |  |  |  |
| Username                                                                                                    | : 8060000015                                                                                                    |  |  |  |
| Password                                                                                                    | : 2876                                                                                                    |  |  |  |
| Jalur Masuk                                                                                                    | : Program Mandiri                                                                                                    |  |  |  |
| Pilihan Satu                                                                                                    | : D4 - Broadband Multimedia                                                                                                    |  |  |  |
| Pembayaran                                                                                                    |                                                                                                    |  |  |  |
| Jumlah Pilihan                                                                                                    | lah Pilihan : 1                                                                                                    |  |  |  |
| Biaya                                                                                                    | : 250000                                                                                                    |  |  |  |
| Kode Transaksi                                                                                                    | : 8060000015                                                                                                    |  |  |  |
| Tanggal-Jam Akhir Bayar                                                                                                    | : 02-02-2023                                                                                                    |  |  |  |
| Tanggal-Jam Akhir Finalisasi Data                                                                                                    | : 01-01-1970                                                                                                    |  |  |  |
| <ul> <li>Pernyataan :</li> <li>Uang yang sudah di transfer atau disetor tidak l</li> <li>Apabila belum membayar sampai dengan akhir</li> <li>Apabila belum finalisasi sampai dengan akhir ta<br/>pendaftaran</li> </ul> | bisa ditarik kembali<br>r tanggal bayar, maka kode transaksi bank sudah tidak berlaku<br>anggal finalisasi, maka registrasi pendaftaran anda sudah tidak berlaku dan tidak ada pengembalian uang |  |  |  |
| * Setelah melakukan pembayaran wajib melaku                                                                                                    | ukan Finalisasi dengan menggunakan Username dan Password                                                                                                    |  |  |  |
| * Petunjuk / Panduan Pembayaran : Klik                                                                                                    |                                                                                                    |  |  |  |

5. Pembayaran Pendaftaran

Pembayaran hanya dapat dilakukan pada Bank Mandiri dengan langkahlangkah sebagai berikut:

A. Melalui Internet Banking/ Mobile Banking

Pilih menu **pembayar** -> pilih **pendidikan** -> pilih penyedia jasa : **politeknik** 

negeri JKT (10025) -> Masukkan kode Transaksi Bank pada kolom nim

| mandiri                          |                                                                                                    |                                                                                                    |           | RISKY AKBAR<br>Login Terakhir: 14 May 2019 17:13 |   | <b>L</b><br>Keluar |
|----------------------------------|----------------------------------------------------------------------------------------------------|----------------------------------------------------------------------------------------------------|-----------|--------------------------------------------------|---|--------------------|
| 🟫 Transfer -                     | Pembayaran 🗸 💦 Pembe                                                                                                    | elian 👻 Top Up 👻                                                                                                    | e-money 👻 |                                                  | 습 |                    |
| Transfer<br>Rekening<br>Rekening | <ul> <li>Internet</li> <li>Pendidikan</li> <li>Pendidikan</li> <li>Penerimaan Negara</li> <li>PAM</li> <li>Multipayment</li> <li>Kartu Kredit</li> <li>PLN</li> <li>Pembayaran Auto Debit</li> <li>Daftar Pembayaran</li> </ul> | <ul> <li>See Telekomunikasi</li> <li>Kabel TV</li> <li>Kabel TV</li> <li>Angsuran</li> <li>Asuransi</li> <li>Asuransi</li> <li>Tiket</li> <li>Lainnya</li> </ul> | 89        | TRANSFER TERAAOHR                                |   |                    |
| ,                                | Kapan? Sekarang                                                                                                    |                                                                                                    |           |                                                  |   |                    |

| mandin<br>online                                                    |                                                                               | RISKY AKBAR 🍻 📴                              |  |
|---------------------------------------------------------------------|-------------------------------------------------------------------------------|----------------------------------------------|--|
| 😭 Transfer 👻 Pembe                                                  | ayaran ▼ Pembelian ▼ Top Up ▼ e-money ▼                                       |                                              |  |
| 😂 Pendidikan                                                        |                                                                               | PEMBAVARAN TERAKHIR                          |  |
| Rekening Sumber                                                     | RISKY AKBAR         ~           1290010925440         IDR 744,411.89          |                                              |  |
| Penyedia Jasa<br>NIM                                                | Poltek Negeri JKT -                                                           |                                              |  |
| Deskripsi                                                           |                                                                               |                                              |  |
|                                                                     | LANJUT                                                                        |                                              |  |
| mandin PT Bank Manari (Persero) Tok<br>Tampilan terosik dengan Mozi | Illa Firefox 38. Safari 7 ke atas: resolusi 1280x800 Suku Bunga Syarat & Kete | ntuan Kebijakan Privasi Bantuan Hubungi Kami |  |

Kemudian Klik **Lanjutkan** -> akan muncul tampilan berikut : > kemudian lakukan proses pembayaran

|                                                                           | RISKY AKBAR           1290010925440 (IDR)           Poltek Negeri JKT           8035439796 | 0                                                  | Å        |
|---------------------------------------------------------------------------|--------------------------------------------------------------------------------------------|----------------------------------------------------|----------|
|                                                                           | NIM<br>Nama<br>Institusi<br>Keterangan<br>Jumlah IDR 250,00000<br>Deskrimsi                |                                                    |          |
|                                                                           | KEMBALI KONFIRM                                                                            | ASI                                                |          |
| PT Bank Mender (Persent) Tox.<br>Tampian terbaik dengen Mozila Prefox 38. | Safari 7 ke atas, resolusi 1280-800 Suku Bunga Syarat                                      | & Ketertuan Kebijakan Privasi Bantuan Hubungi Kami | <b>.</b> |

### B. Melalui Teller

Pembayaran dapat dilakukan di seluruh cabang Bank Mandiri di seluruh Indonesia

Fleksibilitas Pembayaran :

A. Apabila pembayaran . B. Apabila pembayartidak memilik rekening atau kartu ATM Mandiri, pembayaran tetap dilakukan secara tunai di teller pada cabang Bank Mandiri terdekat. B. Apabila mesin ATM tidak ada atau sedang tidak berfungsi, pembayaran dapat dilakukan dengan tunai atau pindah buku pada cabang Bank Mandiri terdekat

#### TATA CARA PENGISIAN FORMULIR MULTI PEMBAYARAN (FFO-080, UNTUK TRANSAKSI MULTI PAYMENT)

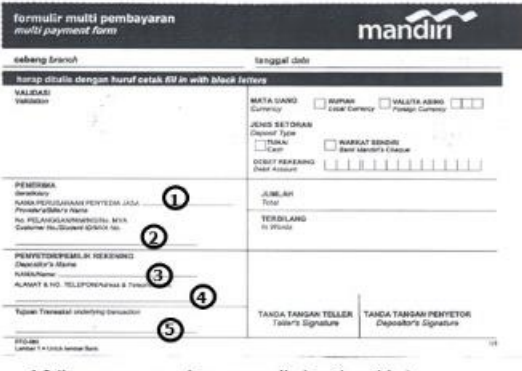

1. Isikan nama perusahaan penyedia jasa (provider) Misal : POLTEK NEGERI JKT (10025)

- 2. Isikan dengan Kode Transaksi 3.1sikan nama penyetor atau pembayar
- Misal : Siti Juhairiah

4.Isikan Alamat dan Nomor Telepon penyetor atau pembayar 5.Isikan tujuan transaksinya

Misal: Pembayaran Pendaftaran Mahasiswa Baru PNJ

#### C. Melalui ATM

FORMULIR SETORAN (FFO-010) JIKA FORMULIR MULTI PAYMENT TIDAK TERSEDIA DI CABANG

|       |                                                                                                    | ma            | nemi      |
|-------|----------------------------------------------------------------------------------------------------|---------------|-----------|
|       | tanggal                                                                                                    | -             | _         |
| uden  | The second second secon | The little    |           |
| 0 0   | Manha Kanar Tara Man                                                                                                    | BARDE FLA. BE | Aphage in |
| ଁ ତ ତ | RANGAN<br>Record                                                                                                    |               |           |

1. Kolom nomor rekening tidak diisi (dikosongkan)

- Pada kolom NAMA isikan nama perusahaan penyedia jasa (provider) Misal : POLTEK NEGERI JKT (10025) 2.
- 3. Isikan nama penyetor atau pembayar
- Isikan alamat atau nomor telepon penyetor 4 5. Isikan alasan transaksi.
- Misal : Pembayaran Pendaftaran Mahasiswa Baru PNJ
- 6. Isikan dengan Kode Transaksi

Mandiri online multi paymentadalah system online payment yang memudahkan pembayar untuk membayar tagihannya melalui pilihan fasilitas dari Bank Mandiri seperti : ATM, Internet Banking, dan Cabang Bank Mandiri

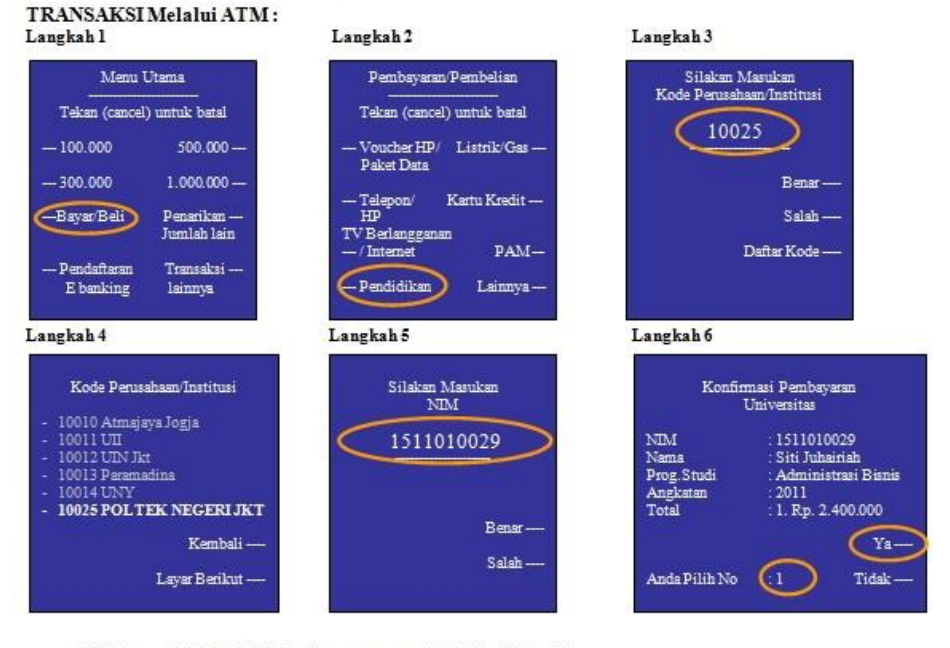

b.

- Pilih menu BAYAR / BELI pada menu utama ATMBankMandiri Kemudian pilih sub menu PENDIDIKAN Masukkan kode penyedia jasa yang dapat dilihat pada DAFTARKODE pada layar Masukkan Nomor NIM (Kode Transaksi) c. d.
- Masunnan Pomor Punt (Novel Pratsansi) Muncul konfirmasi Nama Pembayar dan Jumlah Pembayaran. Silahkan pilih angka '1' untuk nominal pembayaran dan klik 'Ya' Untuk melakukan pembayaran

# 6. Login Pendaftaran

Setelah Selesai proses Pembayaran -> Login kembali ke aplikasi pendaftaran PMB dengan menggunakan **Username dan Password** untuk melengkapi data pendaftaran

| 🕈 Beranda                                                        | %                                                                                                    |
|------------------------------------------------------------------|----------------------------------------------------------------------------------------------------|
|                                                                  | Form Pendaftaran Mahasiswa Baru Politeknik Negeri Jakarta<br>Belum memiliki Akun ? Silahkan lakukan Pendaftaran terlebih dahulu<br>J <b>Username</b> |
|                                                                  | 8060000015                                                                                                    |
|                                                                  | Password           ••••         *                                                                                                    |
|                                                                  | LOGIN                                                                                                    |
|                                                                  | LUPA PASSWORD                                                                                                    |
| Kontak :<br>021-7270036 ext 217 (Humas) - 021-7270044 (Akademik) | PENDAFTARAN                                                                                                    |
|                                                                  | PETUNJUK PENDAFTARAN                                                                                                    |

Masukan Username dan Password -> klik Login

# 7. Melengkapi Data

✓ BIODATA

|                                                   | Username,<br>Nama, RIS<br>Jalur Masuk Pre<br>Start login 02-0<br>Last login 02-0<br>Filihan 1 : D4 - I<br>Jurusan Asal : SI<br>Kelompok Studi | 806000015<br>(Y AKBAR<br>gram Mandiri<br>1-2023<br>roadband Multimedia<br>AA/MA- IPA<br>: Rekayasa |
|---------------------------------------------------|----------------------------------------------------------------------------------------------------|----------------------------------------------------------------------------------------------------|
|                                                   |                                                                                                    |                                                                                                    |
| 🚥 Data Keuangan 🛛 🖰 E                             | odata 🥠 Data Orang Tua / Wali 🔪 🖷 Data Sek                                                                                                    | olah 🔍 Ϋ Prestasi 🔪 🖨 Cetak Kartu                                                                  |
| e Biodata                                         |                                                                                                    |                                                                                                    |
| Nama Lengkap                                      | RISKY AKBAR<br>Nama Sesuai dengan Ijazah Terakhir, KTP dan Akte Kelahiran                                                                     |                                                                                                    |
| Alamat                                            | JL. PERTENGAHAN                                                                                                    |                                                                                                    |
| D+                                                |                                                                                                    |                                                                                                    |
| ĸ                                                 | Rt                                                                                                    |                                                                                                    |
| Rw                                                | Rw                                                                                                    |                                                                                                    |
| No                                                | No                                                                                                    |                                                                                                    |
| Kelurahan                                         | Kelurahan                                                                                                    |                                                                                                    |
| Negara                                            | Indonesia                                                                                                    |                                                                                                    |
| Provinsi/ Kabupaten/kota/<br>Kecamatan            |                                                                                                    |                                                                                                    |
| Kode Pos                                          | Kode Pos                                                                                                    |                                                                                                    |
| Jenis Kelamin                                     | Pria                                                                                                    |                                                                                                    |
| Nomor Handphone                                   | 09092315502                                                                                                    |                                                                                                    |
| Email                                             | 0000213052                                                                                                    |                                                                                                    |
| Nama Kata Lakir                                   | AKADEMIK@PNJ.AC.ID                                                                                                    |                                                                                                    |
| Nama Kota Lanir                                   | JAKARTA<br>Nama Kota Lahir Sesuai dengan Ijazah Terakhir, KTP dan Akte Kelahiran                                                              |                                                                                                    |
| Tanggal Lahir                                     | 10/19/1994                                                                                                    |                                                                                                    |
| NIK (Nomor Induk                                  | Tanggal Lahir Sesuai dengan Ijazah Terakhir, KTP dan Akte Kelahiran                                                                           |                                                                                                    |
| Kependudukan)<br>NPWP (Nomor Pokok Waiib          | Nik                                                                                                    |                                                                                                    |
| Pajak)                                            | NPWP (Nomor Pokok Wajib Pajak)                                                                                                    |                                                                                                    |
| Agama                                             |                                                                                                    |                                                                                                    |
| Golongan Darah                                    |                                                                                                    |                                                                                                    |
| Tinggi Badan (cm)                                 | Tinggi Badan : 170                                                                                                    |                                                                                                    |
| Pekerjaan                                         |                                                                                                    |                                                                                                    |
| Asal Informasi                                    |                                                                                                    |                                                                                                    |
| Anak Ke                                           | Anak Ke : 1                                                                                                    |                                                                                                    |
| Apakah Anda Memiliki BPJS                         |                                                                                                    |                                                                                                    |
| Nomor BPJS(Jika Ada)                              | Nomor                                                                                                    |                                                                                                    |
| Alat Transportasi                                 |                                                                                                    |                                                                                                    |
| Jenis Tinggal                                     | [                                                                                                    |                                                                                                    |
| Penerima KPS (Kartu                               | ۱ <u>ــــــــــــــــــــــــــــــــــــ</u>                                                                                                 |                                                                                                    |
| Perlindungan Sosial)                              |                                                                                                    |                                                                                                    |
| Jenis Bantuan KPS                                 | Jenis Bantuan KPS                                                                                                    |                                                                                                    |
| Unggah Dokumen                                    |                                                                                                    |                                                                                                    |
|                                                   |                                                                                                    |                                                                                                    |
|                                                   |                                                                                                    |                                                                                                    |
| Scan Foto Berwarna Rasio<br>3:4 dengan background | 🗃 Simpan Foto                                                                                                    |                                                                                                    |

# ✓ DATA ORANG TUA/WALI

|                                        |                              | Nama, RISKY AKBAR<br>Jahr Masuk Program Mandiri<br>Sunt login 02-02-2023<br>Last login 02-02-2023<br>Pilihan 1: 04 - Broadband Multimedia<br>Junusan Asali : SMA/MA-IPA<br>Kelompok Studi : Rekayasa |
|----------------------------------------|------------------------------|----------------------------------------------------------------------------------------------------|
|                                        |                              |                                                                                                    |
| O Data keuangan                        | BRODERA M Data Drang tua / W |                                                                                                    |
| 🖬 🛛 Data Orang Tua / Wali              |                              |                                                                                                    |
| A. Data Avab                           |                              |                                                                                                    |
| Nama                                   | Nama                         |                                                                                                    |
| Tanggal Lahir                          | 01/01/1970                   | 50<br>10                                                                                                    |
| Nomor Kartu Keluarga (KK)              | Nomor Kartu Kaluarga (KK)    |                                                                                                    |
| NIK (Nomor Induk                       | Nonio Katu Keluarga (KK)     |                                                                                                    |
| Kependudukan)<br>Keterangan            | NIK                          |                                                                                                    |
| Pekerjaan                              |                              |                                                                                                    |
| Penghasilan                            |                              |                                                                                                    |
| Pendidikan                             |                              |                                                                                                    |
| Nomor Telenon                          |                              |                                                                                                    |
|                                        | Nomor Telepon                |                                                                                                    |
| Jumlah Anak                            | Jumlah Anak                  |                                                                                                    |
| B. Data Ibu                            |                              |                                                                                                    |
| Nama                                   | Nama                         |                                                                                                    |
| Tanggal Lahir                          | 01/01/1970                   | E                                                                                                    |
| NIK (Nomor Induk<br>Kependudukan)      | Nik                          |                                                                                                    |
| Keterangan                             |                              |                                                                                                    |
| Pekerjaan                              |                              |                                                                                                    |
| Penghasilan                            |                              |                                                                                                    |
| Pendidikan                             |                              |                                                                                                    |
| Nomor Telepon                          | Nomor Telepon                |                                                                                                    |
| Alamat Orang Tua                       | Alamat Rumah                 |                                                                                                    |
|                                        |                              |                                                                                                    |
| Rt                                     | Rt                           |                                                                                                    |
| Rw                                     | Rw                           |                                                                                                    |
| No                                     | No                           |                                                                                                    |
| Kelurahan                              | Kelurahan                    |                                                                                                    |
| Provinsi/ Kabupaten/kota/<br>Kecamatan |                              |                                                                                                    |
| Kode Pos                               | Kode Pos                     |                                                                                                    |
|                                        | <u>.</u>                     |                                                                                                    |
| C. Data Wali                           |                              |                                                                                                    |
| Tanggal Labir                          | Nama                         |                                                                                                    |
| NIK (Nomer Induk                       | 01/01/1970                   |                                                                                                    |
| Kependudukan)                          | Nik                          |                                                                                                    |
| Keterangan                             |                              |                                                                                                    |
| Pekerjaan                              |                              |                                                                                                    |
| Penghasilan                            |                              |                                                                                                    |
| Pendidikan                             |                              |                                                                                                    |
| Nomor Telepon                          | Nomor Telepon                |                                                                                                    |
| Alamat                                 | Alamat Rumah                 |                                                                                                    |
| Rt.                                    |                              |                                                                                                    |
| Rw                                     | Rt                           |                                                                                                    |
| No                                     | Rw                           |                                                                                                    |
|                                        | No                           |                                                                                                    |
| Kelurahan                              | Kelurahan                    |                                                                                                    |
| Provinsi/ Kabupaten/kota/<br>Kecamatan |                              |                                                                                                    |
| Kode Pos                               | Kode Pos                     |                                                                                                    |

### ✓ DATA SEKOLAH

| Data Sekolah                                                                                 |                                     |                                                                                                    |                                                           | ₩ 🕒 |
|----------------------------------------------------------------------------------------------|-------------------------------------|----------------------------------------------------------------------------------------------------|-----------------------------------------------------------|-----|
|                                                                                              |                                     | Username, 8060<br>Nama, RISKY AI<br>Jalur Masuk Program M<br>Start login 02-02-2023<br>Last login<br>Pilihan 1 : D4 - Broadbar<br>Jurusan Asal : SMA/MA-<br>Kelompok Studi : Rekaya | D000015<br>KBAR<br>Iandiri<br>IM Multimedia<br>IPA<br>asa |     |
| 🚥 Data Keuangan 🤇 6                                                                          | 9 Biodata 🔪 👫 Data Orang Tua / Wa   | li 📕 Data Sekolah                                                                                                    | ए Prestasi 🗧 👼 Cetak Kartu                                |     |
| 🖩 🛛 Data Sekolah                                                                             |                                     |                                                                                                    |                                                           |     |
| NILAI UJIAN SEKOLAH                                                                          | NILAI UJIAN SEKOLAH                 |                                                                                                    |                                                           | \$  |
| Nilai Ijazah Total                                                                           | Nilai Ijazah Total                  |                                                                                                    |                                                           | \$  |
| Jumlah Mata Pelajaran                                                                        | Jumlah Mata Pelajaran               |                                                                                                    |                                                           | \$  |
| Asal                                                                                         | Sekolah                             |                                                                                                    |                                                           |     |
| NPSN dan Asal Sekolah                                                                        |                                     | •                                                                                                    |                                                           | •   |
|                                                                                              | NPSN (Nomor Pokok Sekolah Nasional) | \$                                                                                                    | Nama Sekolah                                              | •   |
| Tahun Ijazah                                                                                 | 2023                                |                                                                                                    |                                                           | ٢   |
| NISN (Nomor Induk Siswa<br>Nasional)                                                         | Nisn                                |                                                                                                    |                                                           | 8   |
|                                                                                              |                                     |                                                                                                    |                                                           |     |
|                                                                                              |                                     |                                                                                                    |                                                           |     |
| Unggah Dokumen                                                                               |                                     |                                                                                                    |                                                           |     |
| Scan Ijazah Terakhir (Jika<br>belum ada ijazah silahkan<br>upload Surat Keterangan<br>Lulus) |                                     | 🖬 Simp                                                                                                    | pan Ijazah                                                |     |
| Catatan :<br>Format PDF                                                                      |                                     |                                                                                                    |                                                           |     |
| © 2023, Pendaftaran Mahasiswa B                                                              | aru                                 |                                                                                                    |                                                           |     |

### ✓ PRESTASI

|               | 5                                                                                                    | % | Đ |
|---------------|----------------------------------------------------------------------------------------------------|---|---|
| •             | ♥ Prestasi                                                                                                    |   |   |
| e<br>e<br>tii | Username, 8060000015<br>Nama, RISKY AKBAR<br>Jalur Masuk Program Mandiri<br>Start login 02-02-2023<br>Last login 02-02-2023<br>Pillian 1 : D4 - Broadband Multimedia                                                                                                    |   |   |
|               | Image: Structure Frak         Kelompok Studi : Rekayasa         Image: Structure Frak         Image: Structure Frak         Image: St |   |   |
| 0             | ♥ Prestasi                                                                                                    |   |   |
|               | Aksi No Tahun File Judul Jenis Prestasi Tingkat Prestasi                                                                                                    |   |   |

© 2023, Pendaftaran Mahasiswa Baru

## 8. Cetak Kartu

Sebelum mencetak Kartu dipastikan data sudah terisi dengan lengkap

- Cetak Biodata
- Cetak Kartu Peserta

| e    | Cetak Kartu                    |                                                                                                    |                                                                                          |                |
|------|--------------------------------|----------------------------------------------------------------------------------------------------|------------------------------------------------------------------------------------------|----------------|
|      |                                |                                                                                                    | 🖶 Cetak Biodata                                                                          |                |
|      |                                |                                                                                                    | 👼 Cetak Kartu Peserta                                                                    |                |
|      |                                |                                                                                                    |                                                                                          |                |
| © 20 | 023, Pendaftaran Mahas         | iswa Baru                                                                                           |                                                                                          |                |
|      |                                |                                                                                                    | 🙃 Cetak Kartu Peserta                                                                    |                |
|      |                                |                                                                                                    | CETAK KARTU PESERTA<br>PENDAFTARAN MAHASISWA BARU<br>JALUR PROGRAM MANDIRI<br>TAHUN 2023 | C <sub>2</sub> |
|      |                                | Nomor<br>Nama Lengkap<br>Nomor Handphone<br>Jurusan Asal<br>Kelompok Studi<br>NPSN dan Asal Sekolah |                                                                                          |                |
|      |                                |                                                                                                    | Cetak Biodata                                                                            |                |
|      |                                |                                                                                                    | Politeknik Negeri Jakarta<br>Cetak Biodata Mahasiswa                                     |                |
|      | <u>BIODATA</u><br>Nama Lengkap |                                                                                                    |                                                                                          |                |
|      | Alamat                         |                                                                                                    |                                                                                          |                |
|      | Negara                         |                                                                                                    |                                                                                          |                |
|      | Provinsi<br>Kabupaten (kota    |                                                                                                    |                                                                                          |                |
|      | Kecamatan                      |                                                                                                    |                                                                                          |                |
|      | Kelurahan                      |                                                                                                    |                                                                                          |                |
|      | Jenis Kelamin                  |                                                                                                    |                                                                                          |                |
|      | Nomor Handph                   | one                                                                                                 |                                                                                          |                |